# **Configure RAVPN Cert Auth and ISE Authorization on FMC**

### Contents

| Introduction                                                           |
|------------------------------------------------------------------------|
| Prerequisites                                                          |
| Requirements                                                           |
| Components Used                                                        |
| Configure                                                              |
| Step 1: Install a Trusted CA Certificate                               |
| Step 2: Configure ISE/Radius Server Group and Connection Profile       |
| Step 3: Configure ISE                                                  |
| Step 3.1: Create Users, Groups, and Certificate Authentication Profile |
| Step 3.2: Configure Authentication Policy                              |
| Step 3.3: Configure Authorization Policy                               |
| Verify                                                                 |
| Troubleshoot                                                           |

## Introduction

This document describes configuring ISE server authorization policies for certificate authentication in RAVPN connections managed by CSF on FMC.

## Prerequisites

### Requirements

Cisco recommends that you have knowledge of these topics:

- Cisco Secure Firewall (CSF)
- Cisco Secure Firewall Management Center (FMC)
- Cisco Identity Services Engine (ISE)
- Certificate Enrollment and SSL basics.
- Certificate Authority (CA)

### **Components Used**

The content of this document is based on these software and hardware versions.

- Cisco Secure Client Version 5.1.6
- Cisco Secure Firewall Version 7.2.8
- Cisco Secure Firewall Management Center Version 7.2.8

The information in this document was created from the devices in a specific lab environment. All of the devices used in this document started with a cleared (default) configuration. If your network is live, ensure that you understand the potential impact of any command.

## Configure

#### Step 1: Install a Trusted CA Certificate

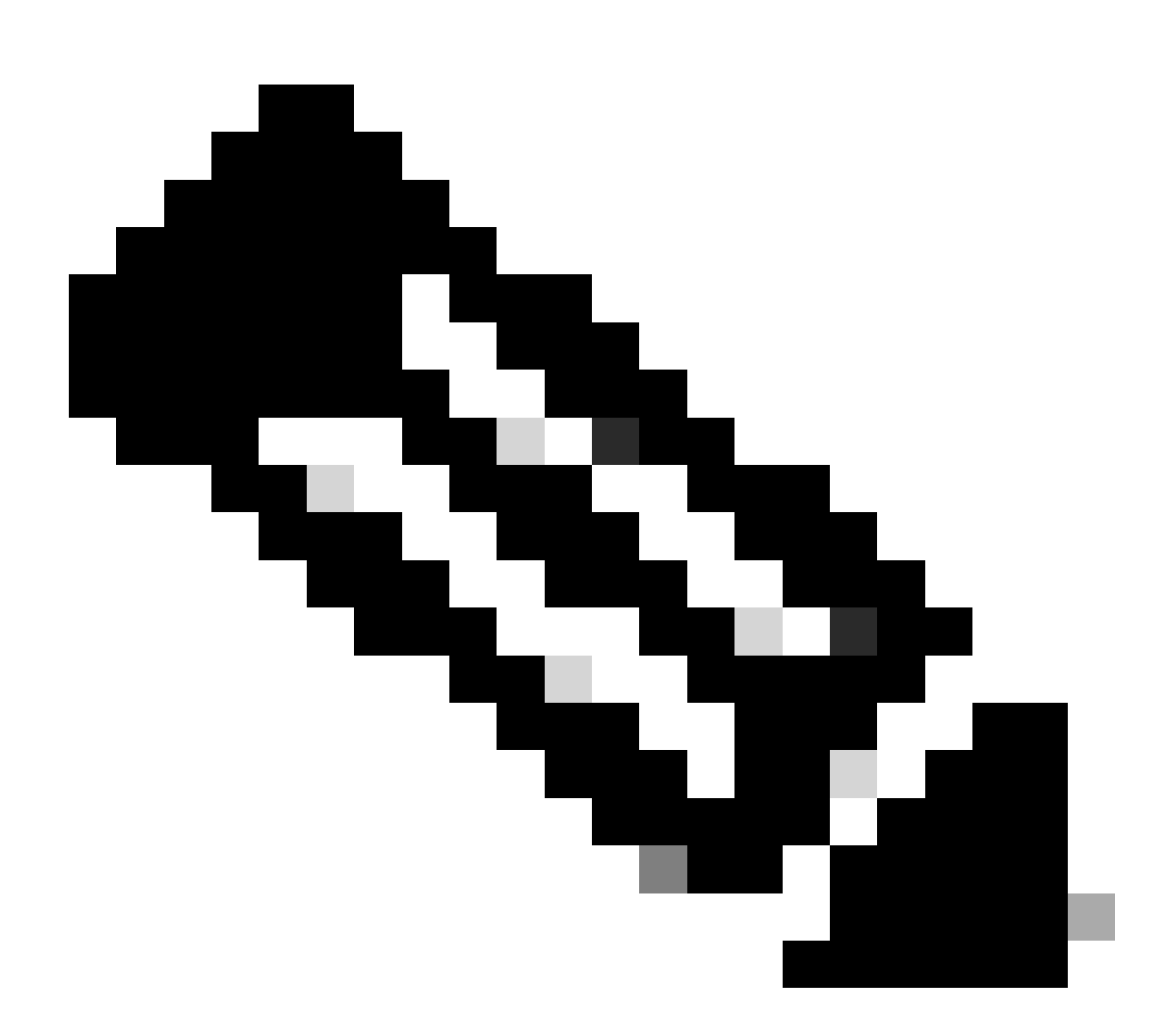

**Note**: This step needs to be followed if the CA certificate is different from the one that is used to for the server authentication. If the same CA server issues the users certificates, then it is not necessary to import the same CA certificate again.

| Firewall Management Center<br>Devices / Certificates | Overview | Analysis Policies | Devices Obj | jects Integration       |
|------------------------------------------------------|----------|-------------------|-------------|-------------------------|
|                                                      |          |                   |             |                         |
| Name                                                 | Domain   | Enrollment Type   | Status      |                         |
| ∽ IIII FTD1                                          |          |                   |             |                         |
| cisco.com                                            | Global   | PKCS12 file       | CA ID       | Server Certificate      |
| InternalCAServer                                     | Global   | Manual (CA Only)  | CA O ID     | Internal CA certificate |

- a. Navigate to Devices > Certificates and click Add.
- b. Enter a trustpoint name and select Manual as the enrollment type under CA information.
- c. Check CA Only and paste the trusted/Internal CA certificate in pem format.
- d. Check Skip Check for CA flag in basic constraints of the CA Certificate and click Save.

| Add Cert Enrollmen                       | t                                                                                                    | ? |
|------------------------------------------|----------------------------------------------------------------------------------------------------|---|
| Name*<br>InternalCAServer<br>Description |                                                                                                    |   |
| CA Information Ce                        | ertificate Parameters Key Revocation                                                                                                    |   |
| Enrollment Type:                         | Manual  CA Only Check this option if you do not require an identity certificate to be created from this CA                                                                                                    | d |
| CA Certificate:                          | BEGIN CERTIFICATE<br>MIIB/<br>zCCAWigAwIBAgIBATANBgkqhki<br>G9w0BAQsFADATMREwDwYDV<br>QQDEwhDQVNI<br>cnZlcjAeFw0yNDEwMTcxMDU5<br>MDBaFw0yNTExMjAxMDU5MDB<br>aMBMxETAPBgNVBAMT<br>CENBU2VydmVyMIGfMA0GCSq<br>GSIb3DQEBAQUAA4GNADCBiQ |   |
| Validation Usage:                        | <ul> <li>IPsec Client SSL Client SSL Server</li> <li>Skip Check for CA flag in basic constraints of the CA Certificate</li> </ul>                                                                                                   |   |
|                                          | Cancel Save                                                                                                    |   |

e. Under Cert Enrollment, select the trustpoint from the drop-down which was just created and click Add.

### Add New Certificate

Add a new certificate to the device using cert enrollment object which is used to generate CA and identify certificate.

9

| Device*:                                     |                                             |   |   |            |
|----------------------------------------------|---------------------------------------------|---|---|------------|
| FTD1                                         |                                             | • |   |            |
| Cert Enrollment*:<br>InternalCAServer        |                                             | • | + |            |
| Cert Enrollment Det                          | ails:                                       |   |   |            |
| Name:<br>Enrollment Type:<br>Enrollment URL: | InternalCAServer<br>Manual (CA Only)<br>N/A |   |   |            |
|                                              |                                             |   |   | Cancel Add |

### Step 2: Configure ISE/Radius Server Group and Connection Profile

a. Navigate to Objects > AAA Server > RADIUS Server Group and click Add RADIUS Server Group. Check Enable authorize only option.

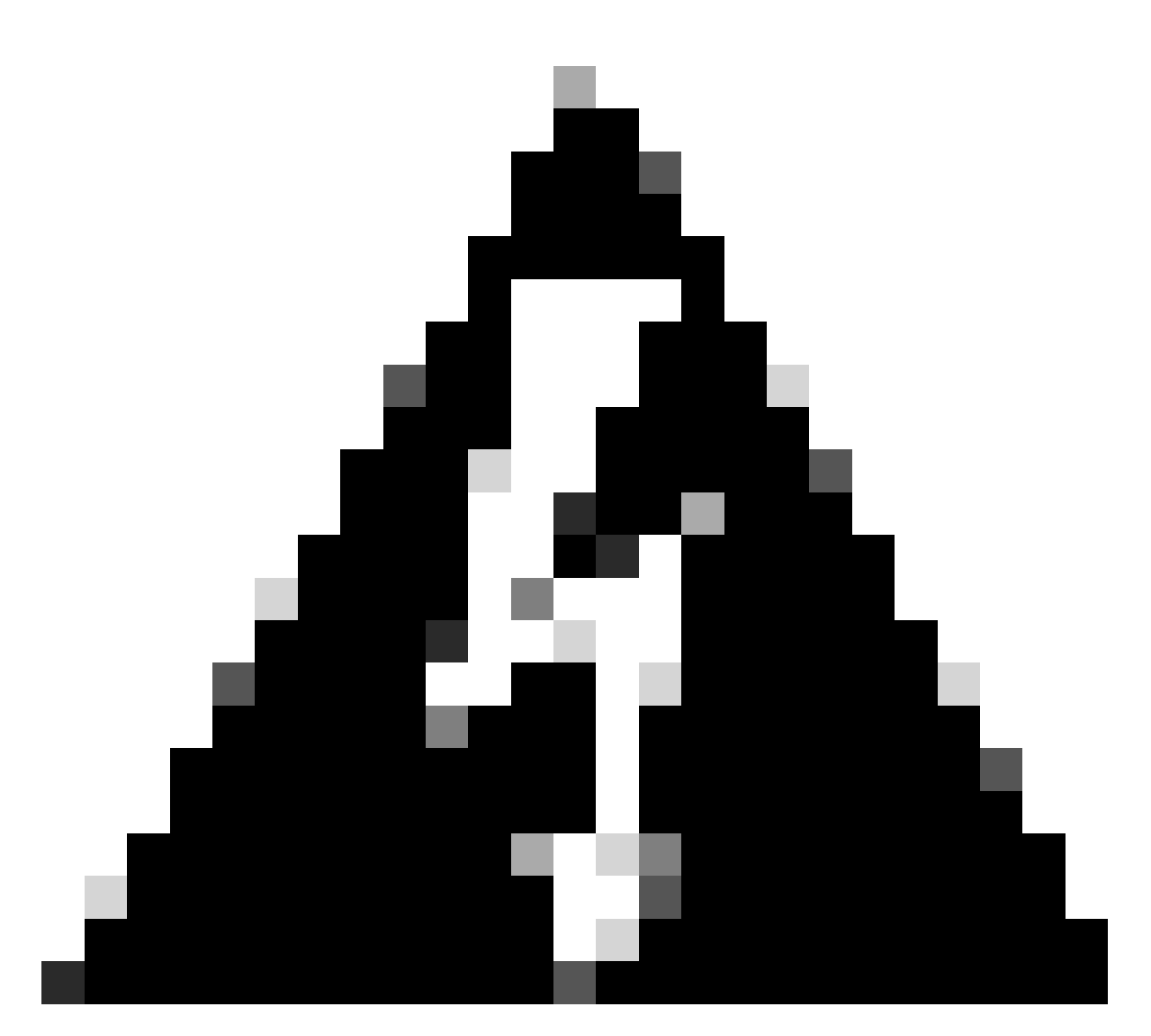

**Warning**: If the Enable authorize only option is not checked, the firewall sends an authentication request. However, the ISE expects to receive a username and password with that request, and a password is not used in certificates. As a result, the ISE marks the request as authentication failed.

### Edit RADIUS Server Group

| Name:*            |                |
|-------------------|----------------|
| ISE_Authorization | ١              |
| Description:      |                |
|                   |                |
| Group Accounting  | Mode:          |
| Single            | •              |
| Retry Interval:*  | (1-10) Seconds |
| 10                | ]              |
| Realms:           |                |
|                   | •              |
| Enable authoriz   | e only         |
| Enable interim a  | account update |
| Interval:*        | (1-120) hours  |
| 24                |                |
| Enable dynamic    | authorization  |
| Port:*            | (1024-65535)   |

b. Click Add (+) icon, then add the Radius server/ISE server using the IP address or a hostname.

| - |   |  |
|---|---|--|
| 2 | a |  |
|   | , |  |

### Edit RADIUS Server

### IP Address/Hostname:\*

ISELocal

Configure DNS at Threat Defense Platform Settings to resolve hostname

| Authentication Port:* | (1-65535)     |   |        |      |
|-----------------------|---------------|---|--------|------|
| 1812                  |               |   |        |      |
| Key:*                 |               |   |        |      |
| ••••                  |               |   |        |      |
| Confirm Key:*         |               |   |        |      |
| ••••                  |               |   |        |      |
| Accounting Port:      | (1-65535)     |   |        |      |
| 1813                  |               |   |        |      |
| Timeout: (1-          | -300) Seconds |   |        |      |
| 10                    |               |   |        |      |
| Connect using:        |               |   |        |      |
| Routing      Specific | Interface 🕕   |   |        |      |
| Default: Management   | /Diagnostic 🖌 | + |        |      |
| Redirect ACL:         |               |   |        |      |
|                       | V             | + |        |      |
|                       |               |   |        |      |
|                       |               |   |        |      |
|                       |               |   | Cancel | Save |
|                       |               |   |        |      |

c. Navigate to **Devices > Remote Access configuration**. Create a new connection profile and set the authentication method to Client Certificate Only. For the Authorization Server, choose the one that was created in the previous steps.

Ensure you check the Allow connection only if user exists in authorization database option. This setting ensures that the

connection to RAVPN is completed only if the authorization is permitted.

| Edit Connection Profile                                       | 0                                                |  |
|---------------------------------------------------------------|--------------------------------------------------|--|
| Connection Profile:* FTD_CertAuth                             |                                                  |  |
| Group Policy:* DfltGrpPolicy                                  | • +                                              |  |
| Edit Group Policy                                             |                                                  |  |
| Client Address Assignment AAA Aliase                          | 'S                                               |  |
| Authentication                                                |                                                  |  |
| Authentiastics Mathedu Client Cartificate                     | Only                                             |  |
| Authentication Method.                                        | Only +                                           |  |
| Enable multiple                                               | certificate authentication                       |  |
| • Man username from client certificate                        |                                                  |  |
|                                                               |                                                  |  |
| Map specific field                                            |                                                  |  |
| Primary Field:                                                | Secondary Field:                                 |  |
| CN (Common Name)                                              | OU (Organisational Unit)                         |  |
|                                                               |                                                  |  |
| <ul> <li>Use entire DN (Distinguished Name) as use</li> </ul> | ername                                           |  |
| Authorization                                                 |                                                  |  |
| Authorization Server                                          |                                                  |  |
| ISE_Autionzation                                              | (RADIOS) +                                       |  |
| Allow connection                                              | on only if user exists in authorization database |  |
| Accounting                                                    |                                                  |  |
| -                                                             |                                                  |  |
|                                                               | Cancel Save                                      |  |

Map Username from the client certificate refers to the information obtained from the certificate to identify the user. In this example, you keep the default configuration, but it can be changed depending on which information is used to identify the users.

Click Save.

d. Navigate to Advanced > Group Policies. Click Add (+) icon on the right side.

| Firewall Management            | nt Center Overview               | Analysis Po             | licies Devices            | Objects        | Integration            |                                                          | Deploy          | ۹ ( | <b>9</b> 🗘 | 👩 admin 🔻 🗄      | SECURE       |
|--------------------------------|----------------------------------|-------------------------|---------------------------|----------------|------------------------|----------------------------------------------------------|-----------------|-----|------------|------------------|--------------|
| FTD_PolicyVPN                  |                                  |                         |                           |                |                        |                                                          |                 |     |            |                  | Cancel       |
| Enter Description              |                                  |                         |                           |                |                        |                                                          |                 |     |            |                  |              |
|                                |                                  |                         |                           |                |                        |                                                          |                 |     |            | Policy Assi      | ignments (1) |
|                                |                                  |                         |                           |                |                        |                                                          | Local Realm: No | ne  |            | Dynamic Access I | Policy: None |
| Connection Profile Access Inte | erfaces Advanced                 |                         |                           |                |                        |                                                          |                 |     |            |                  |              |
| AnyConnect Client Images       | Group Policies                   |                         |                           |                |                        |                                                          |                 |     |            |                  |              |
| Address Assignment Policy      | Group policy can be assigned to  | VPN user through con    | nection profile or by RAI | DIUS server du | ring authentication.   |                                                          |                 |     |            |                  |              |
| Certificate Maps               | Following are the group policies | that are associated wit | th this Remote Access V   | PN configurati | on. Add a group policy | if it is required to be assigned by RADIUS server during | authentication. |     |            |                  | -            |
| Group Policies                 |                                  |                         |                           |                |                        |                                                          |                 |     |            |                  | +            |
| LDAP Attribute Mapping         | Name                             |                         | Protocol                  |                |                        | DNS Servers                                              | VPN Filter      |     |            |                  |              |
| Load Balancing                 | DfltGrpPolicy                    |                         | SSL,IKEV2                 |                |                        |                                                          |                 |     |            |                  | /            |
| V IPsec                        | Marketing Group                  |                         | SSL IKEV2                 |                |                        |                                                          |                 |     |            |                  | 11           |
| KE Daliav                      |                                  |                         |                           |                |                        |                                                          |                 |     |            |                  |              |
| IPsec/IKEv2 Parameters         | IT_Group                         |                         | SSL,IKEV2                 |                |                        |                                                          |                 |     |            |                  | / <b>•</b>   |
|                                |                                  |                         |                           |                |                        |                                                          |                 |     |            |                  |              |
|                                |                                  |                         |                           |                |                        |                                                          |                 |     |            |                  |              |

e. Create the group policies. Each group policy is configured based on the organization groups and the networks each group can access.

| Group Policy                                                                             |     |                                     | 0  |
|------------------------------------------------------------------------------------------|-----|-------------------------------------|----|
| Available Group Policy C +<br>Q Search<br>DfltGrpPolicy<br>FTD1_GPCertAuth<br>FTD1_GPISE | Add | Selected Group Policy DfltGrpPolicy |    |
| FTD1_GPLocalFull                                                                         |     | Cancel                              | ОК |

f. On the group policy, perform the **configurations** specific to each group. A banner message can be added to display after a successful connection.

### Add Group Policy

| Name:*           |                                                                                                    |
|------------------|----------------------------------------------------------------------------------------------------|
| IT_Group         |                                                                                                    |
| Description:     |                                                                                                    |
| General AnyCor   | nnect Advanced                                                                                                    |
| VPN Protocols    | Banner:                                                                                                    |
| IP Address Pools | Maximum total size: 3999, Maximum characters in a line : 497.<br>In case of a line spanning more than 497 characters, split the line into multiple lines. |
| Banner           | ** Only plain text is supported (symbols '<' and '>' are not allowed)                                                                                     |
| DNS/WINS         | IT Group                                                                                                    |
| Split Tunneling  |                                                                                                    |
|                  |                                                                                                    |
|                  |                                                                                                    |
|                  |                                                                                                    |
|                  |                                                                                                    |
|                  |                                                                                                    |
|                  |                                                                                                    |
|                  | 1                                                                                                    |
|                  |                                                                                                    |
|                  |                                                                                                    |
|                  |                                                                                                    |
|                  | Cancel                                                                                                    |

?

g. Select the group policies on the left side and click Add to move them to the right side. This specifies which group policies are being used in the configuration.

### **Group Policy**

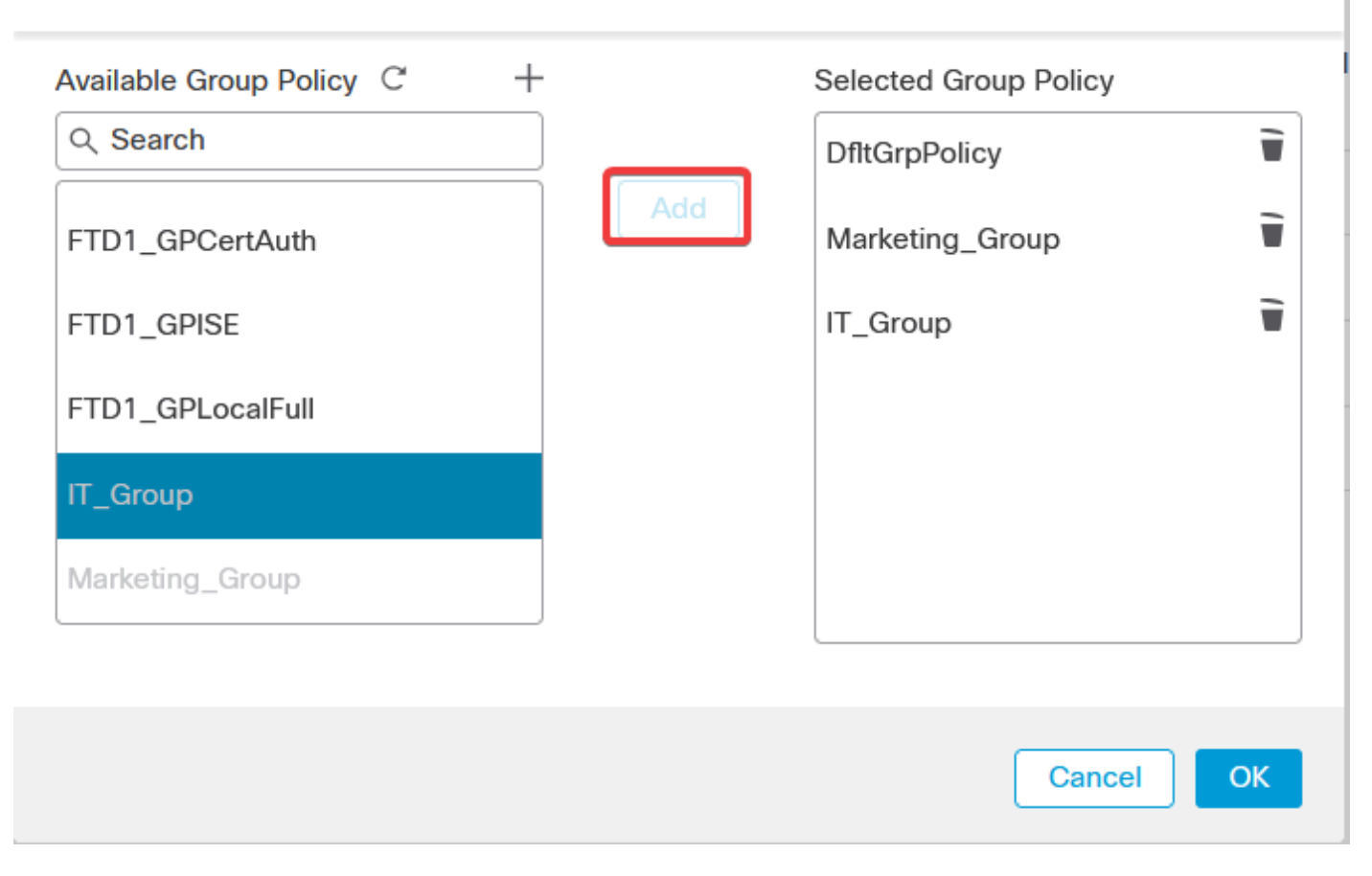

0

#### e. Deploy the **changes**.

### **Step 3: Configure ISE**

#### Step 3.1: Create Users, Groups, and Certificate Authentication Profile

a. Log into the ISE server and navigate to Administration > Network Resources > Network Devices.

| ISE ISE                                                                                                    |                                                                                               |            |                                                                                                   |                                                                   |                                                                                     |
|----------------------------------------------------------------------------------------------------|-----------------------------------------------------------------------------------------------|------------|---------------------------------------------------------------------------------------------------|-------------------------------------------------------------------|-------------------------------------------------------------------------------------|
| Dashboard                                                                                                    | Context Visibility                                                                            | Operations | Policy                                                                                            | Administration                                                    | Work Centers                                                                        |
| Recent Pages                                                                                                    | System                                                                                        |            | Network Resou                                                                                     | ces                                                               | pxGrid Services                                                                     |
| Live Logs<br>Users<br>Policy Sets<br>External Identity Sources<br>Certificate Provisioning<br>Authorization Profiles | Deployment<br>Licensing<br>Certificates<br>Logging<br>Maintenance<br>Upgrade<br>Health Checks |            | Network Device<br>Network Device<br>External RADIU<br>RADIUS Serve<br>NAC Manager<br>External MDM | res<br>se Groups<br>se Profiles<br>JS Servers<br>r Sequences<br>s | Summary<br>Client Management<br>Diagnostics<br>Settings<br>Feed Service<br>Profiler |
|                                                                                                    | Admin Access<br>Settings                                                                      |            | Device Portal M                                                                                   | anagement                                                         | Threat Centric NAC                                                                  |
|                                                                                                    | Identity Management                                                                           |            | BYOD                                                                                              |                                                                   |                                                                                     |
|                                                                                                    | Identities<br>Groups<br>External Identity Sources<br>Identity Source Sequences                |            | Certificate Pro<br>Client Provisio<br>Mobile Device<br>My Devices                                 | wisioning<br>ning<br>Management                                   |                                                                                     |
| Shortcuts<br>Ctrl + (/) - Expand menu<br>esc) - Collapse menu                                                        | Settings                                                                                      |            | Custom Portal<br>Settings                                                                         | Files                                                             |                                                                                     |
|                                                                                                    |                                                                                               |            |                                                                                                   |                                                                   |                                                                                     |

b. Click Add to configure the Firewall as a AAA client.

| Network Devices                              |      |           |                      |                    |                  |             |  |  |
|----------------------------------------------|------|-----------|----------------------|--------------------|------------------|-------------|--|--|
| 🖉 Edit 🕂 Add 📋 Duplicate 🕁 Import 🛧 Export 🗸 |      |           | പ് Import 🔥 Export 🗸 | 🔒 Generate PAC 🛛 👩 | Delete 🗸         |             |  |  |
|                                              | Name | ∧ IP/Mask | Profile Name         | Location           | Туре             | Description |  |  |
|                                              | FTD  |           | 🗰 Cisco 🥡            | All Locations      | All Device Types |             |  |  |

c. Enter the **network device Name** and **IP Address fields** and then check **RADIUS Authentication Settings** box and add the **Shared Secret**. This value must be the same one that was used when the RADIUS Server object on FMC was created. Click Save.

| Network Devices List | > FTD  |   |    |          |  |
|----------------------|--------|---|----|----------|--|
| Network Device       | es     |   |    |          |  |
|                      |        |   |    |          |  |
| Name                 | FTD    |   |    |          |  |
|                      |        |   |    |          |  |
| Description          |        |   |    | -        |  |
|                      |        |   |    |          |  |
|                      |        |   |    |          |  |
| IP Address           | × IP : | / | 32 | <u>ح</u> |  |
|                      |        |   |    | -        |  |

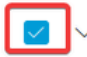

RADIUS Authentication Settings

**RADIUS UDP Settings** 

| Protocol      | RADIUS          |      |
|---------------|-----------------|------|
| Shared Secret | •••••           | Show |
| Use Second    | Shared Secret 🕠 |      |

d. Navigate to Administration > Identity Management > Groups.

| Dashboard                | Context Visibility        | Operations               | Policy                   | Administration | Work Centers        |  |
|--------------------------|---------------------------|--------------------------|--------------------------|----------------|---------------------|--|
| Recent Pages             |                           |                          |                          |                |                     |  |
|                          | System                    |                          | Network Resou            | rces           | pxGrid Services     |  |
| Live Logs                | Deployment                |                          | Network Devi             | ces            |                     |  |
| Users                    |                           |                          | Network Devi             |                | Client Management   |  |
| Policy Sets              |                           |                          | Network Devi             | ce Profiles    | Diagnostics         |  |
| Cartificate Provisioning | Logging                   |                          | External RAD             | US Servers     | Settings            |  |
| Certificate Provisioning | Maintenance               |                          | RADIUS Serve             | er Sequences   |                     |  |
|                          | Upgrade                   | Upgrade<br>Health Checks |                          |                | Ford Forday         |  |
|                          | Health Checks             |                          |                          |                | Feed Service        |  |
|                          | Backup & Restore          |                          |                          |                | Profiler            |  |
|                          | Admin Access              |                          |                          |                |                     |  |
|                          | Settings                  |                          | Device Portal Management |                | Threat Centric NAC  |  |
|                          |                           |                          | Blocked List             |                | Third Party Vendors |  |
|                          | Identity Management       |                          | BYOD                     |                |                     |  |
|                          | Identities                |                          | Certificate Pro          | ovisioning     |                     |  |
|                          | Groups                    |                          | Client Provisio          | oning          |                     |  |
|                          | External Identity Sources |                          | Mobile Device            | Management     |                     |  |
|                          | Identity Source Sequences |                          | My Devices               |                |                     |  |
| Shortcuts                | Settings                  |                          | Custom Porta             | l Files        |                     |  |
|                          |                           |                          | Settings                 |                |                     |  |

e. Click User Identity Groups and then click Add.

Enter the group Name and click Submit.

| Identity Groups                                                  | User Identity Groups                                                                                                    |
|------------------------------------------------------------------|----------------------------------------------------------------------------------------------------|
| <      E      Endpoint Identity Groups     Duser Identity Groups | Image: Constraint of the second second se |
|                                                                  | Group ×                                                                                                    |
|                                                                  | C 🛃 IT Group                                                                                                    |
|                                                                  | Marketing Group                                                                                                    |

#### User Identity Groups > New User Identity Group

| Identity Gro | oup      |   |     |        |        |
|--------------|----------|---|-----|--------|--------|
| * Name       | IT_Group |   |     |        |        |
| Description  |          | , | ti. |        |        |
|              |          |   |     |        |        |
|              |          |   |     | Submit | Cancel |
|              |          |   |     |        |        |
|              |          |   |     |        |        |
|              |          |   |     |        |        |

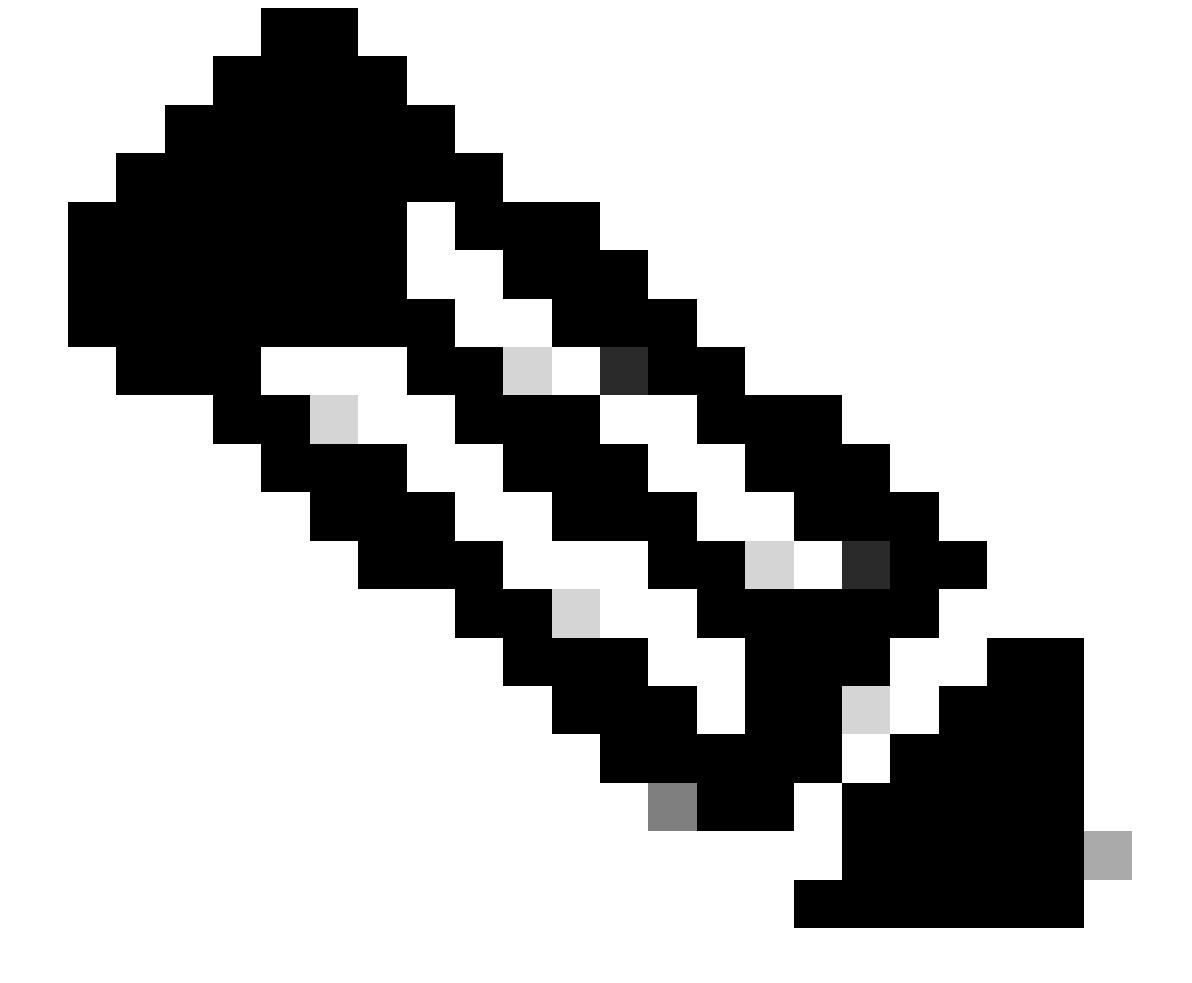

Note: Repeat to create as many groups as needed.

d. Navigate to Administration > Identity Management > Identities.

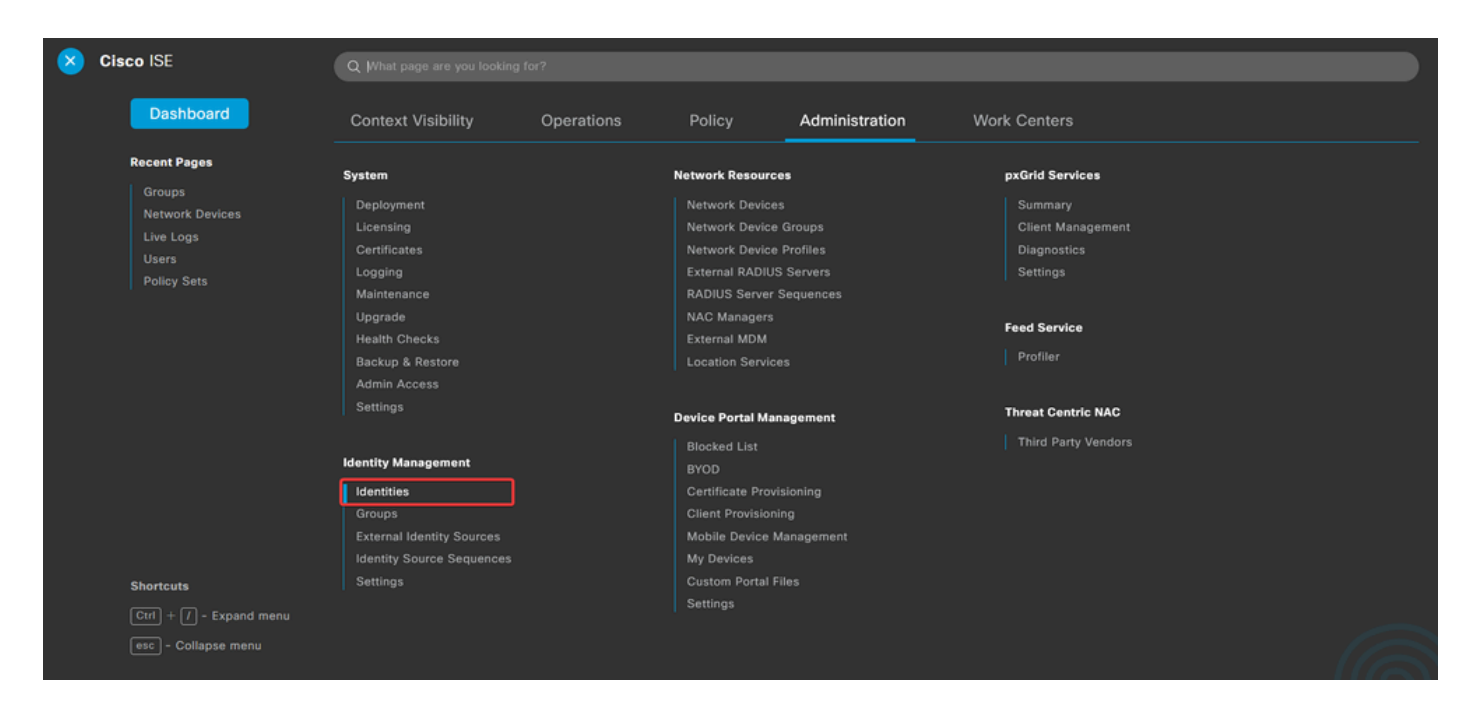

e. Click Add in order to create a new user in the server local database.

Enter the Username and Login Password. Then, navigate to the end of this page and select the User Group.

Click Save.

#### Network Access Users

| 🖉 Edit | + Add   | 🛞 Change Status 🗸 🕁 Import 🔥 Export 🗸 👸 Delete 🗸 🍈 Duplicate |   |             |            |           |               |                    |       |  |  |
|--------|---------|--------------------------------------------------------------|---|-------------|------------|-----------|---------------|--------------------|-------|--|--|
|        | Status  | Username                                                     | ^ | Description | First Name | Last Name | Email Address | User Identity Grou | Admin |  |  |
| $\Box$ | Enabled | 👤 user1                                                      |   |             |            |           |               | IT Group           |       |  |  |
|        | Enabled | 👤 user2                                                      |   |             |            |           |               | Marketing Group    |       |  |  |

#### ✓ Network Access User

8

IT Group

~ - +

| * Username use   | r1             |                   |                   |            |
|------------------|----------------|-------------------|-------------------|------------|
| Status 🛃         | Enabled 🗸      |                   |                   |            |
| Email            |                |                   |                   |            |
| ✓ Passwords      |                |                   |                   |            |
| Password Type:   | Internal Users | ~                 |                   |            |
|                  | Password       | Re-Enter Password |                   |            |
| * Login Password | ••••••         | ••••••            | Generate Password | ()         |
| Enable Password  |                |                   | Generate Password | <b>(</b> ) |
|                  |                |                   |                   |            |
|                  |                |                   |                   |            |

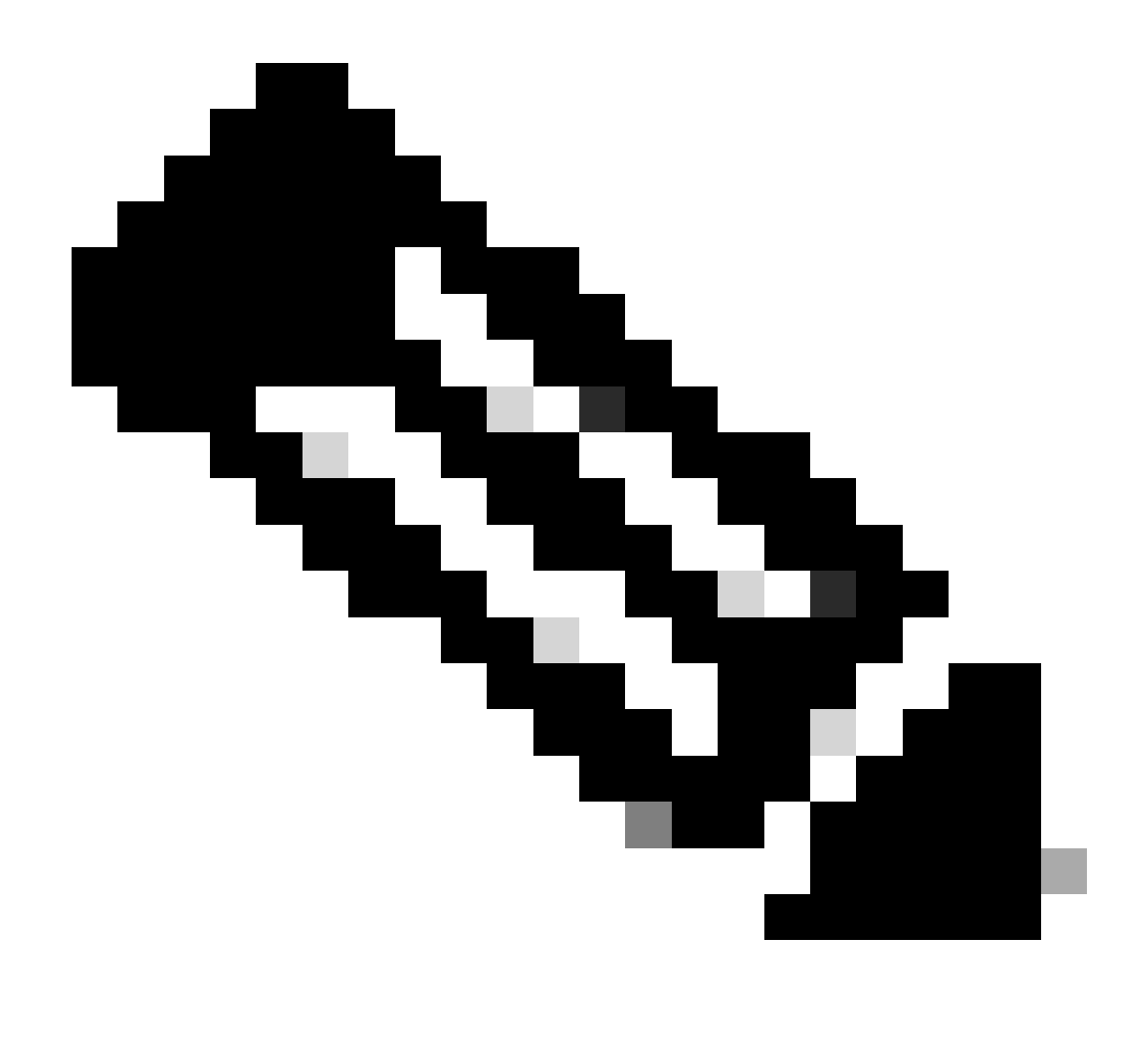

**Note**: It is necessary to configure a username and password to create internal users. Even though it is not required for RAVPN authentication, which is performed using certificates, these users can be used for other internal services that do require a password. Therefore, be sure to use a strong password.

f. Navigate to Administration > Identity Management > External Identify Sources.

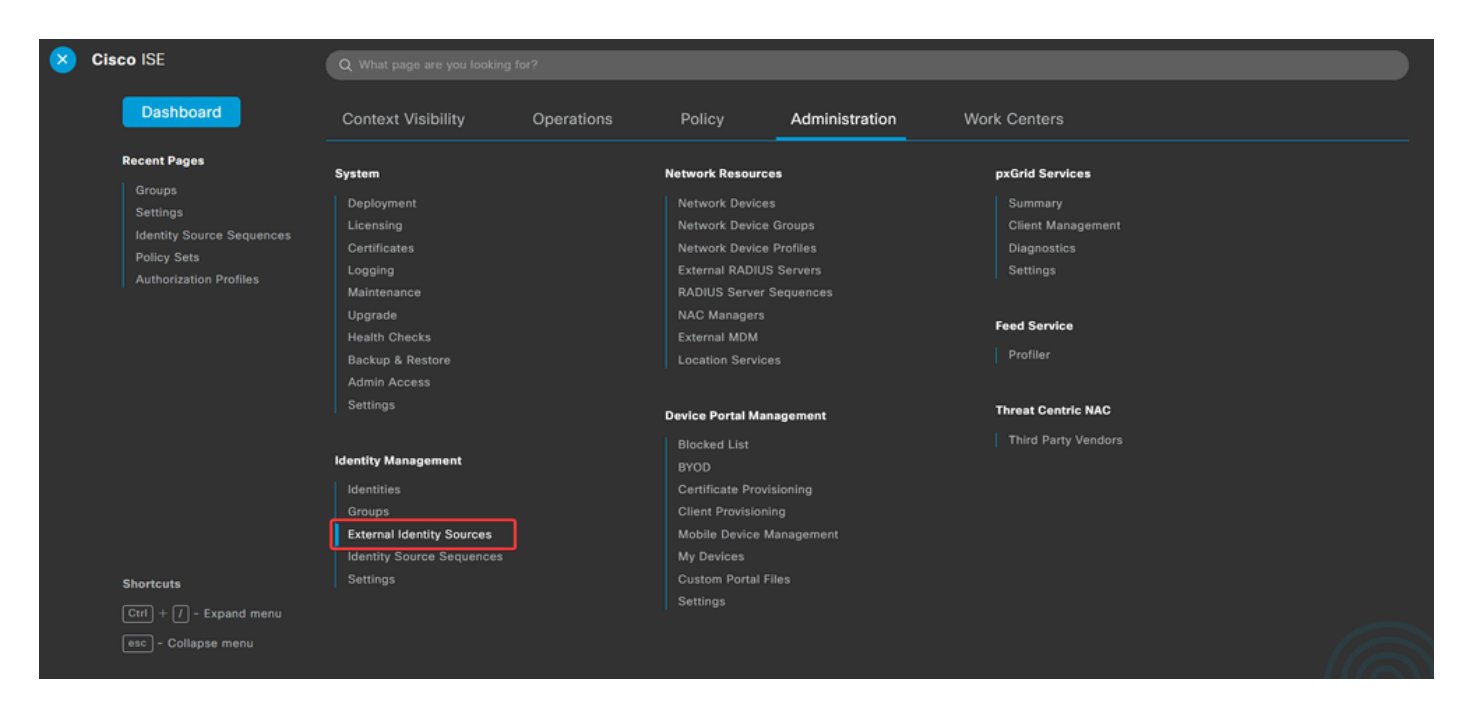

g. Click Add to create a Certificate Authentication Profile.

Certificate Authentication Profile specifies how client certificates are validated, including which fields in the certificate can be checked (Subject Alternative Name, Common Name, and so on).

| External Identity Sources              | Cert   | ificate Authe       | ntication | Profile                            |
|----------------------------------------|--------|---------------------|-----------|------------------------------------|
| > 🗅 Certificate Authentication Profile | 0 Edit | + Add Duplicate     | Delete    |                                    |
| LDAP                                   |        | Name                | ^         | Description                        |
| ODBC                                   |        | Certificate_Profile |           | Certificate Authorization Profile. |
| RADIUS Token                           |        |                     |           |                                    |
| E RSA SecurID                          |        |                     |           |                                    |
| SAML Id Providers                      |        |                     |           |                                    |
| 🗂 Social Login                         |        |                     |           |                                    |

Certificate Authentication Profiles List > Certificate\_Profile

#### Certificate Authentication Profile

| * Name                                                               | Certificate_Profile                                                                                                    |
|----------------------------------------------------------------------|----------------------------------------------------------------------------------------------------|
| Description                                                          | Certificate Authorization Profile.                                                                                                    |
| Identity Store                                                       | [not applicable] V                                                                                                    |
| Use Identity From                                                    | Certificate Attribute Subject - Common Name      (i)     Any Subject or Alternative Name Attributes in the Certificate (for Active Directory Only) |
| Match Client Certificate Against<br>Certificate In Identity Store () | <ul> <li>Never</li> <li>Only to resolve identity ambiguity</li> <li>Always perform binary comparison</li> </ul>                                    |

#### **Step 3.2: Configure Authentication Policy**

The authentication policy is used to authenticate that the request is originated from the firewall and from the specific Connection Profile.

a. Navigate to Policy > Policy Sets.

| 8 | Cisco ISE                                       | Q What page are you looking           | ) for?     |                    |                |              |  |
|---|-------------------------------------------------|---------------------------------------|------------|--------------------|----------------|--------------|--|
|   | Dashboard                                       | Context Visibility                    | Operations | Policy             | Administration | Work Centers |  |
|   | Recent Pages                                    | Policy Sets                           |            | Profiling          |                |              |  |
|   | Groups<br>Settings<br>Identity Source Sequences | Posture                               |            | Client Provisionin | 9              |              |  |
|   | Policy Sets<br>Authorization Profiles           | Policy Elements                       |            |                    |                |              |  |
|   |                                                 | Dictionaries<br>Conditions<br>Results |            |                    |                |              |  |
|   |                                                 |                                       |            |                    |                |              |  |
|   |                                                 |                                       |            |                    |                |              |  |
|   |                                                 |                                       |            |                    |                |              |  |
|   |                                                 |                                       |            |                    |                |              |  |
|   | Shortcuts                                       |                                       |            |                    |                |              |  |
|   | Ctrl] + / - Expand menu                         |                                       |            |                    |                |              |  |
|   | esc) - Collapse menu                            |                                       |            |                    |                |              |  |

Select the **default authorization policy** by clicking the **arrow** on the right side of the screen:

| Policy Sets |                 |                    |            | Reset                   | Reset Policyse | t Hitcour | its     | Save |
|-------------|-----------------|--------------------|------------|-------------------------|----------------|-----------|---------|------|
| Status      | Policy Set Name | Description        | Conditions | Allowed Protocols / Ser | ver Sequence   | Hits      | Actions | View |
| Q Search    | 1               |                    |            |                         |                |           |         |      |
|             |                 |                    | 4          |                         |                |           |         |      |
| 0           | Default         | Default policy set |            | Default Network Acces   | s 🖾 ~ +        | 23        | 礅       | •    |
|             |                 |                    |            |                         |                |           |         |      |
|             |                 |                    |            |                         |                | Reset     |         | Save |

b. Click the **drop-down menu arrow** next to Authentication Policy to expand it. Then, Click the **add** (+) icon in order to add a new rule.

| $\sim$ Authentication Policy (2) |            |              |       |
|----------------------------------|------------|--------------|-------|
| € Status Rule Name               | Conditions | Use Hits Act | tions |
| Q Search                         |            |              |       |

Enter the **name** for the rule and select the add (+) icon under **Conditions** column.

| ✓ Authenticati | V Authentication Policy (2) |            |   |                             |              |  |  |  |  |
|----------------|-----------------------------|------------|---|-----------------------------|--------------|--|--|--|--|
| 🕣 Status       | Rule Name                   | Conditions |   | Use H                       | lits Actions |  |  |  |  |
| Q Searc        | h                           |            |   |                             |              |  |  |  |  |
| . •            | RAVPN_CertUsers             |            | + | Internal Users<br>> Options | {ĝ}          |  |  |  |  |

c. Click the Attribute Editor textbox and click the NAS-IP-Address icon. Enter the IP address of the firewall.

| Conditions Studio             |                              | 0 × |
|-------------------------------|------------------------------|-----|
| Library                       | Editor                       |     |
| Search by Name                | Click to add an attribute    | 8   |
| Catalyst_Switch_Local_Web_Aut |                              |     |
| EAP-MSCHAPv2                  | Dictionary Attribute ID Info |     |
| EAP-TLS                       | All Dictionaries V nas X ID  |     |
| # E MAC_in_SAN                |                              |     |

d. Click New and then add the other attribute Tunnel-Group-name. Enter the Connection Profile name that was configured on the FMC.

### **Conditions Studio**

Catalyst\_Switch\_Local\_Web\_Aut hentication

#### Library

Search by Name

EAP-MSCHAPv2

🗄 \Xi EAP-TLS

E MAC\_in\_SAN

#### Editor $^{\otimes}$ Radius·NAS-IP-Address ♥ □ # @ 및 ⊑ 6 ₪ 0 1 0 1 0 % ? 0 Equals 🗸 8 Click to add an attribute Α... Select attribute for condition × 0 0 1 ø -8 P F . P <u></u> Dictionary Attribute ID Info All Dictionaries 🗸 tunnel-group-name × Cisco-VPN3000 CVPN3000/ASA/PIX7x-Tunnel-Group-Name 146 ь

### **Conditions Studio**

: E Switch\_Web\_Authentication

:: E Switch\_Local\_Web\_Authenticatio

| Library                                      | Editor  |                                                  | 0 |
|----------------------------------------------|---------|--------------------------------------------------|---|
| Search by Name                               | <b></b> | Radius·NAS-IP-Address                            | ® |
| Catalyst_Switch_Local_Web_Aut<br>hentication |         | Cisco-VPN3000·CVPN3000/ASA/PIX7x-Tunnel-Group-Na | 8 |
| EAP-MSCHAPv2                                 | A ~     | មៃ<br>Equals 🗸 FTDLCertAuth                      |   |
| EAP-TLS                                      |         |                                                  |   |
| MAC_in_SAN                                   |         | + NEW AND OR                                     |   |
| Switch_Local_Web_Authenticatio               |         | Set to 'Is not' Duplicate Save                   |   |

e. Under the Use column, select the Certificate Authentication Profile that was created. By doing this, it specifies the information defined in the profile that is used to identify the users.

| $\sim$ Aut | V Authentication Policy (2) |                 |     |                |                           |      |         |  |  |
|------------|-----------------------------|-----------------|-----|----------------|---------------------------|------|---------|--|--|
| Ð          | Status                      | Rule Name       | Con | ditions        | Use                       | Hits | Actions |  |  |
| 0          | Search                      |                 |     |                |                           |      |         |  |  |
|            | 0                           | RAVPN_CertUsers | 11  | VerifyCertAuth | Certificate_Profile 🛛 🗸 🗸 | 7    | ŝ       |  |  |

Click Save.

**Step 3.3: Configure Authorization Policy** 

 $\times$ 0

0 × a. Click the **drop-down menu arrow** next to Authorization Policy to expand it. Then, click the add (+) icon in order to add a new rule.

| ∨ Authorization Policy (13) |            |          |                 |      |         |
|-----------------------------|------------|----------|-----------------|------|---------|
|                             |            | Results  |                 |      |         |
| 主 Status Rule Name          | Conditions | Profiles | Security Groups | Hits | Actions |
| Q Search                    |            |          |                 |      |         |

Enter the name for the rule an select the add (+) icon under Conditions column.

| $\vee$ Authorization Policy (13) |            |   |                           |                           |      |         |  |  |
|----------------------------------|------------|---|---------------------------|---------------------------|------|---------|--|--|
|                                  |            |   | Results                   |                           |      |         |  |  |
| (+) Status Rule Name             | Conditions |   | Profiles                  | Security Groups           | Hits | Actions |  |  |
| Q Search                         |            |   |                           |                           |      |         |  |  |
| IT_Group_Policy                  |            | + | Select from list $\sim$ + | Select from list $\vee$ + |      | ⇔       |  |  |

b. Click the Attribute Editor textbox and click the Identity group icon. Select the Identity group - Name attribute.

| Conditions Studio               |           |                                 | <b>e</b> × |
|---------------------------------|-----------|---------------------------------|------------|
| Library                         | Editor    |                                 |            |
| Search by Name                  |           | E IT_Group                      | ××         |
|                                 | S F 2     | InternalUser-IdentityGroup      | 8          |
| BYOD_is_Registered              | 0         | Relact attribute for condition  |            |
| Catalyst_Switch_Local_Web_Aut ( | 1)<br>A N |                                 | £ 후        |
| Compliance_Unknown_Devices      | 0         | Dictionary Attribute ID Info    |            |
| Compliant_Devices               | 0         | All Dictionaries Y Attribute ID |            |
| EAP-MSCHAPv2                    | 0         | CWA CWA_ExternalGroups ()       |            |
| EAP-TLS                         | 0         | A IdentityGroup Name 🕕          |            |
| Guest_Flow                      | 0         | A InternalUser IdentityGroup    |            |
| : 🗄 IT_Group                    | 0         | A PassiveID PassiveID_Groups    |            |

Select Equals as the operator then, click the **drop-down menu arrow** to show the available options and select User Identity Groups:<GROUP\_NAME>.

### **Conditions Studio**

| Library                       |         | Editor |            |            |           |                                       |                     |
|-------------------------------|---------|--------|------------|------------|-----------|---------------------------------------|---------------------|
| Search by Name                |         |        | E IT_G     | roup       |           |                                       | $\otimes^{\otimes}$ |
|                               | . 🛛 k 🔶 |        |            | InternalUs | ser·ldent | tityGroup                             | 8                   |
| BYOD_is_Registered            | 0       |        | ų          | Equals     | ~         | Choose from list or type              | ~ 🏙                 |
| Catalyst_Switch_Local_Web_Aut | 0       | A ~    |            |            |           | User Identity Groups:GuestType_Social | Login (default)     |
|                               | -       |        |            |            |           | User Identity Groups:GuestType_Week   | y (default)         |
| Compliance_Unknown_Devices    | 0       |        | +          |            |           | User Identity Groups:IT Group         |                     |
| Compliant_Devices             | 0       |        | Set to 'Is | not'       |           | User Identity Groups:Marketing Group  |                     |
| EAP-MSCHAPv2                  | 0       |        |            |            |           | User Identity Groups:OWN_ACCOUNTS     | (default)           |

c. In the **Profiles** column, click the add (+) icon and choose Create a New Authorization Profile.

| ∨ Aut | horization | Policy (13)                 |      |                                                                                 |                    |                                                 |      |         |
|-------|------------|-----------------------------|------|---------------------------------------------------------------------------------|--------------------|-------------------------------------------------|------|---------|
|       |            |                             |      |                                                                                 | Results            |                                                 |      |         |
| Ð     | Status     | Rule Name                   | Cond | tions                                                                           | Profiles           | Security Groups                                 | Hits | Actions |
| 0     | ) Search   |                             |      |                                                                                 |                    |                                                 |      |         |
| 1     | 0          | IT_Group_Policy             | AND  | IT_Group       R     InternalUser-IdentityGroup EQUALS User Identity            | ty Groups:IT Group | Select from list+++++++++++++++++++++++++++++++ |      | ¢       |
|       | ٢          | Wireless Black List Default | AND  | Wireless_Access           R         IdentityGroup-Name EQUALS Endpoint Identity | Groups:Blacklist   | v_ × ∨ ⊤ Select from list ∨ +                   | 0    | ¢       |

#### Enter the **profile** Name.

**Authorization Profile** 

| * Name                    | IT_Group_Profile |
|---------------------------|------------------|
| Description               |                  |
|                           |                  |
|                           |                  |
| * Access Type             | ACCESS_ACCEPT ~  |
| Network Device Profile    | tititic Cisco ∨⊕ |
| Service Template          |                  |
| Track Movement            |                  |
| Agentless Posture         |                  |
| Passive Identity Tracking |                  |

Navigate to Common Tasks and check ASA VPN. Then, type the group policy name, which needs to be the same as the one created on the FMC.

| $\sim$ Common Tasks |          |   |
|---------------------|----------|---|
| ✓ ASA VPN           | IT_Group | ~ |
| AVC Profile Name    |          |   |
| UDN Lookup          |          |   |
|                     |          |   |

The attributes that come next were assigned to each group:

| ` | <ul> <li>Attributes Details</li> </ul> |    |
|---|----------------------------------------|----|
|   | Access Type = ACCESS_ACCEPT            |    |
|   | Class = IT_Group                       |    |
|   |                                        | 1. |

Click Save.

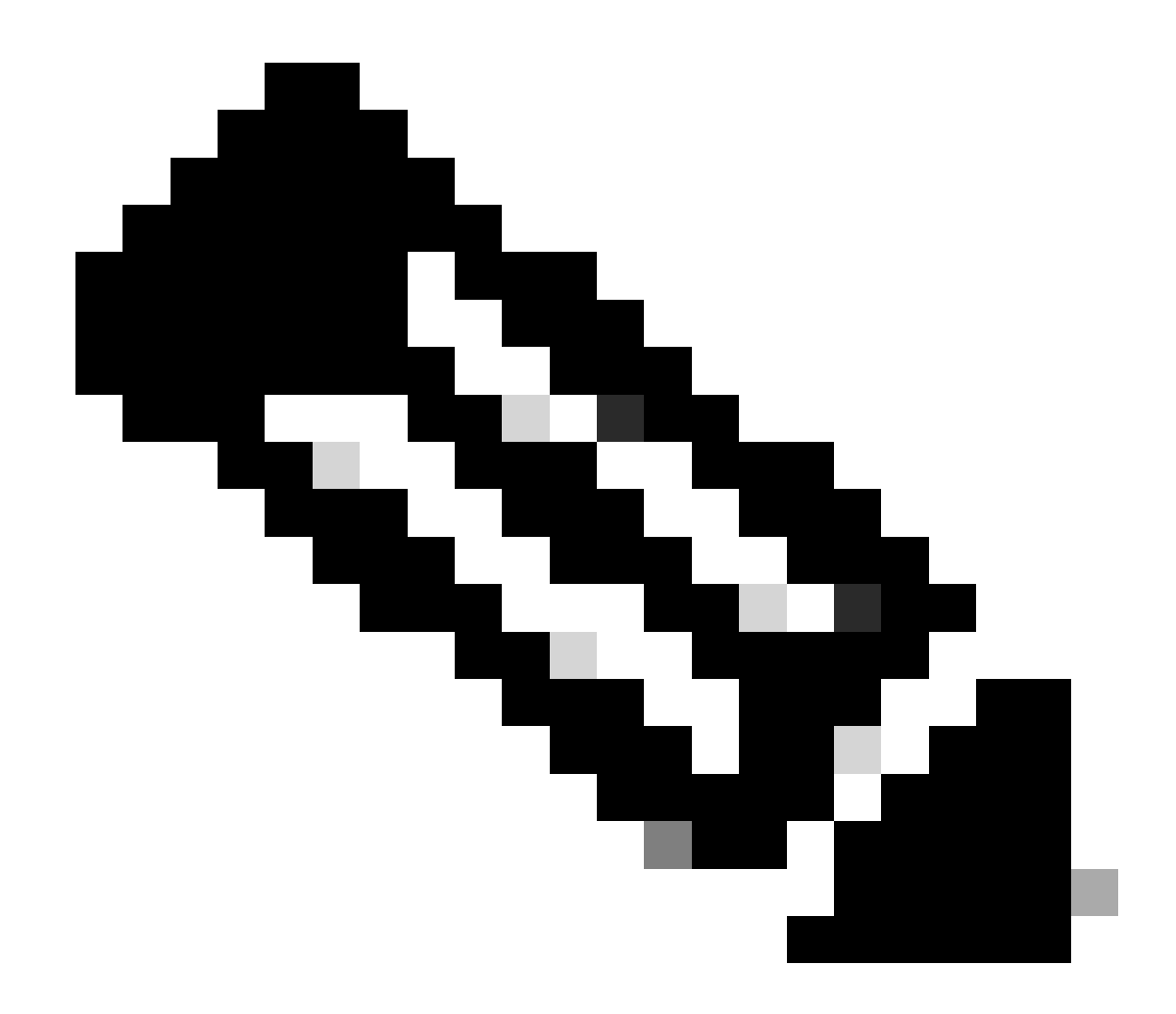

Note: Repeat Step 3.3: Configure Authorization Policy for each group that was created.

## Verify

1. Run the command show vpn-sessiondb anyconnect and verify if the user is using the correct group policy.

<#root>
firepower#
show vpn-sessiondb anyconnect
Session Type : AnyConnect
Username : user1
Index : 64
Assigned IP : 192.168.55.2 Public IP :
Protocol : AnyConnect-Parent

: AnyConnect Premium License Encryption : AnyConnect-Parent: (1)none : AnyConnect-Parent: (1)none Hashing : 15084 Bytes Rx : 99611 Bytes Tx Group Policy : IT\_Group Tunnel Group : FTD\_CertAuth : 22:21:43 UTC Tue Oct 22 2024 Login Time Duration : 3h:03m:50s : 0h:41m:44s Inactivity VLAN Mapping : N/A VLAN : none Audt Sess ID : 96130a0f0004000067182577 Security Grp : none Tunnel Zone : 0 : User2 Username Index : 70 Assigned IP : 192.168.55.3 Public IP : Protocol : AnyConnect-Parent SSL-Tunnel DTLS-Tunnel : AnyConnect Premium License : AnyConnect-Parent: (1)none SSL-Tunnel: (1)AES-GCM-256 DTLS-Tunnel: (1)AES-GCM-256 Encryption Hashing : AnyConnect-Parent: (1)none SSL-Tunnel: (1)SHA384 DTLS-Tunnel: (1)SHA384 Bytes Tx : 15112 Bytes Rx : 19738 Group Policy : Marketing\_Group Tunnel Group : FTD\_CertAuth : 01:23:08 UTC Wed Oct 23 2024 Login Time : 0h:02m:25s Duration : 0h:00m:00s Inactivity VLAN Mapping : N/A VLAN : none Audt Sess ID : 96130a0f0004600067184ffc Tunnel Zone : 0 Security Grp : none

- firepower#
  - 2. In the group policy, you can configure a banner message that is displayed when the user successfully connects. Each banner can be used to identify the group that has authorization.

| Cisco AnvConnect |                                         |         |
|------------------|-----------------------------------------|---------|
|                  | Cisco AnyConnect Secure Mobility Client | – – ×   |
|                  | FTD1_CertAuth                           | Connect |

| Cisco AnyConnect |                                           |       |
|------------------|-------------------------------------------|-------|
| Marketing Group  |                                           |       |
|                  | Sisco AnyConnect Secure Mobility Client — | ×     |
|                  | VPN:<br>Please respond to banner.         | nect  |
|                  | <b>\$</b> ()                              | cisco |

3. In live logs, verify if the connection is using the appropriate authorization policy. Click Detailsand show the **Authentication Report**.

| ■ Cisco ISE                    |                       |                |            | Operati           | Operations · RADIUS |            |          |            |             |                  | Q                  | 9 50 H      | 0              |     |
|--------------------------------|-----------------------|----------------|------------|-------------------|---------------------|------------|----------|------------|-------------|------------------|--------------------|-------------|----------------|-----|
| Live Logs Live Session         | ons                   |                |            |                   |                     |            |          |            |             |                  |                    |             |                |     |
| Misconfigured Supplicants      | 0                     | Mis            | configured | Network Devices 🕕 | )                   | RADIUS Dro | ops 🕕    |            | Client Stop | pped Responding  | 0                  | Repe        | at Counter     | 0   |
| 0                              |                       |                |            | 0                 |                     | 0          |          |            |             | 0                |                    |             |                |     |
|                                |                       |                |            |                   |                     |            |          |            |             | Refresh<br>Never | Show<br>Latest 100 | recv Uithi  | n<br>t 30 minu | ~   |
| ↓ Refresh Seset Repear<br>Time | t Counts (1) Export T | o 🗸<br>Details | Repea      | Identity          | Endpoint ID         | Endpoint   | Authenti | Authoriz   | Authoriz    | IP Address       | Network De         | Device Port | Identity       | G   |
| Oct 25, 2024 08:38:03.6        | i                     | ò              | 0          | user1             |                     | Windows1   | Default  | Default >> | IT_Group    |                  |                    |             |                |     |
| Oct 25, 2024 08:38:03.6        |                       | à              |            | user1             |                     | Windows1   | Default  | Default >> | IT_Group    |                  | FTD                |             | User Ident     | tit |
| Last Updated: Fri Oct 25       | 2024 14:42:41 GMT     | -0600 (GM      | T-06:00)   |                   |                     |            |          |            |             |                  |                    | Recor       | ds Shown: 2    | 2   |

Last Updated: Fri Oct 25 2024 14:42:41 GMT-0600 (GMT-06:00)

## **Troubleshoot**

This section provides information you can use in order to troubleshoot your configuration.

1. Debugs can be run from the diagnostic CLI of the CSF for Certificate Authentication.

```
debug crypto ca 14
debug webvpn anyconnect 255
debug crypto ike-common 255
```

2. Use AAA debugs to verify the assignment of local and/or remote attributes.

```
debug aaa common 255
debug aaa shim 255
debug aaa authentication
debug aaa authorization
debug radius all
```

On ISE:

1. Navigate to Operations > RADIUS > Live Logs.

| 8 | Cisco ISE                                                                                               | Q What page are you looking                                    |            |                                                                                         |                |              |   |
|---|----------------------------------------------------------------------------------------------------|----------------------------------------------------------------|------------|-----------------------------------------------------------------------------------------|----------------|--------------|---|
|   | Dashboard                                                                                               | Context Visibility                                             | Operations | Policy                                                                                  | Administration | Work Centers |   |
|   | Recent Pages<br>Policy Sets<br>Authorization Profiles<br>Results<br>External Identity Sources<br>Groups | RADIUS<br>Live Logs<br>Live Sessions<br>TACACS                 |            | Threat-Centric NAM<br>Troubleshoot<br>Diagnostic Tools<br>Download Logs<br>Debug Wizard | C Live Logs    |              |   |
|   |                                                                                                    | Adaptive Network Control<br>Policy List<br>Endpoint Assignment |            | Reports                                                                                 |                |              |   |
|   | Shortcuts<br>(Crrl) + (7) - Expand menu<br>(esc) - Collapse menu                                        |                                                                |            |                                                                                         |                |              | 6 |

Live Logs Live Sessions

| Misconfigured Supplicants ①            | Misconfigured | l Network Devices 🕕 |             | RADIUS Dro  | ops 🕕       |              | Client Stop  | oped Respond     | ing 🕕 |                   | R          | epeat Counter 🕕                          |
|----------------------------------------|---------------|---------------------|-------------|-------------|-------------|--------------|--------------|------------------|-------|-------------------|------------|------------------------------------------|
| 0                                      |               | 0                   |             | 0           |             |              |              | 3                |       |                   |            | 0                                        |
| ව Refresh 🕁 Reset Repeat Counts ሳ Expo | rt To 🗸       |                     |             |             |             |              |              | Refresh<br>Never | ~     | Show<br>Latest 20 | reco V     | Vithin<br>Last 3 hours ↓<br>V Filter ↓ @ |
| Time Status                            | Details Repea | Identity            | Endpoint ID | Endpoint    | Authenti    | Authoriz     | Authoriz     | IP Address       | N     | etwork De         | Device Po  | ort Identity G                           |
| ×                                      | ~             | Identity            | Endpoint ID | Endpoint Pr | Authenticat | Authorizatic | Authorizatic | IP Address       | ~ N   | etwork Device     | Device Por | t Identity Gro                           |
| Oct 23, 2024 01:26:29.3                | à             | User2               |             | Windows1    | Default     | Default >>   | Marketing    |                  | FT    | D                 |            | User Identit:                            |
| Oct 23, 2024 01:22:29.3 🔞              | à             | User2               |             |             |             |              | DenyAccess   |                  | FT    | D                 |            | User Identit:                            |
| Oct 23, 2024 01:21:46.9 0              | à             | User2               |             |             |             |              | DenyAccess   |                  | FT    | D                 |            | User Identity                            |
| Oct 23, 2024 01:16:33.4 0              | o.            | User2               |             |             |             |              | DenyAccess   |                  | FT    | D                 |            | User Identit                             |
| Oct 22, 2024 10:25:14.1                | à             | user1               |             | Windows1    | Default     | Default >>   | IT_Group     |                  | FT    | D                 |            | User Identity                            |
| Oct 22, 2024 10:24:18.9                | à             | user1               |             | Windows1    | Default     | Default >>   | IT_Group     |                  | FT    | D.                |            | User Identit                             |

Last Updated: Wed Oct 23 2024 12:33:54 GMT-0600 (GMT-06:00)

Records Shown: 6